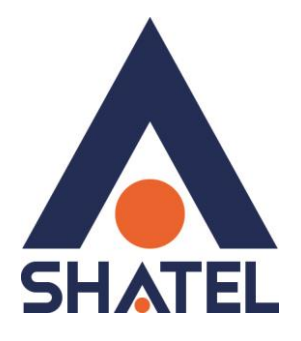

# راهنمای نصب مودم

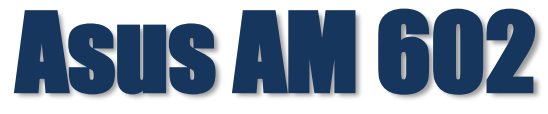

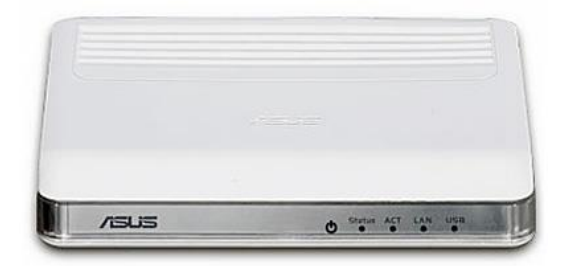

راهنمای نصب مودم Asus AM 602 تاریخ تنظیم : آبان ۱۳۹۵ گروه شرکتهای شاتل

# فهرست مطالب

مشخصات فيزيكي مودم تخصيص **IP** به صورت اتوماتيک تنظیمات کارت شبکه در ویندوز Seven تنظيمات در ويندوز Vista تنظیمات در ویندوز XP نصب درایور USB با استفاده از Device Manager در XP نصب درایور USB با استفاده از Device Manager در USB ورود به کنسول مودم تنظيمات مودم براى اتصال به اينترنت تغيير دادن IP مودم تنظيمات Range IP **Port Forwarding** ريست كردن مودم مشاهده مقادیر سرعت در کنسول مودم Upgrade کردن Firmware مودم تغيير Password كنسول مودم نحوه گرفتن Backup از تنظیمات مودم نحوه Restore كردن تنظيمات مودم باز کردن امکان Ping در مودم

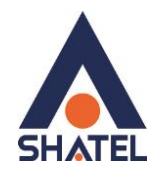

### مشخصات فيزيكى مودم

چراغ های مودم Asus AM602 به صورت زیر است:

- POWER: روشن بودن آن نشان دهنده اتصال مودم به برق است.
- ۲. STATUS: روشن و ثابت بودن این چراغ بیانگر این است که ارتباط مودم با خط ADSL برقرار است.
  - ۳. ACT: چشمک زدن این چراغ نشان دهنده ارسال و دریافت دیتا است.
  - ۴. LAN: روشن بودن آن اتصال سیستم به مودم از طریق کارت شبکه را نشان میدهد.
    - ۵. USB: روشن بودن آن اتصال سیستم به مودم از طریق USB را نشان میدهد.

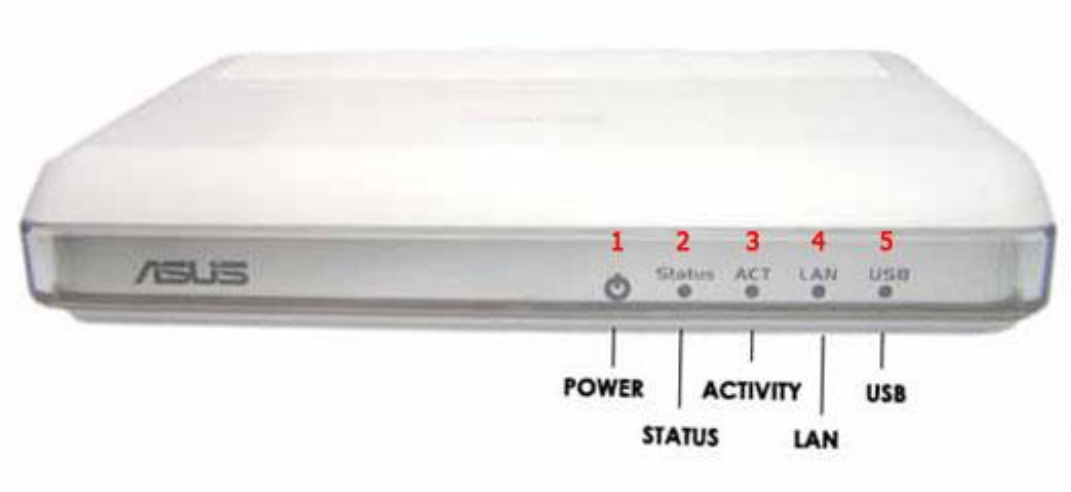

شکل۱

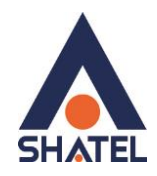

قسمت پشت مودم Asus AM602 به شرح زیر میباشد: ON/OFF :دکمه خاموش و روشن کردن مودم POWER :آداپتور برق مودم به آن وصل میشود. RESET :از طریق این روزنه مودم ریست سخت افزاری میشود. LAN :محل اتصال کابل شبکه به مودم USB : محل اتصال کابل BSD به مودم LINE :سیم تلفن خط رانژه به آن وصل میشود.

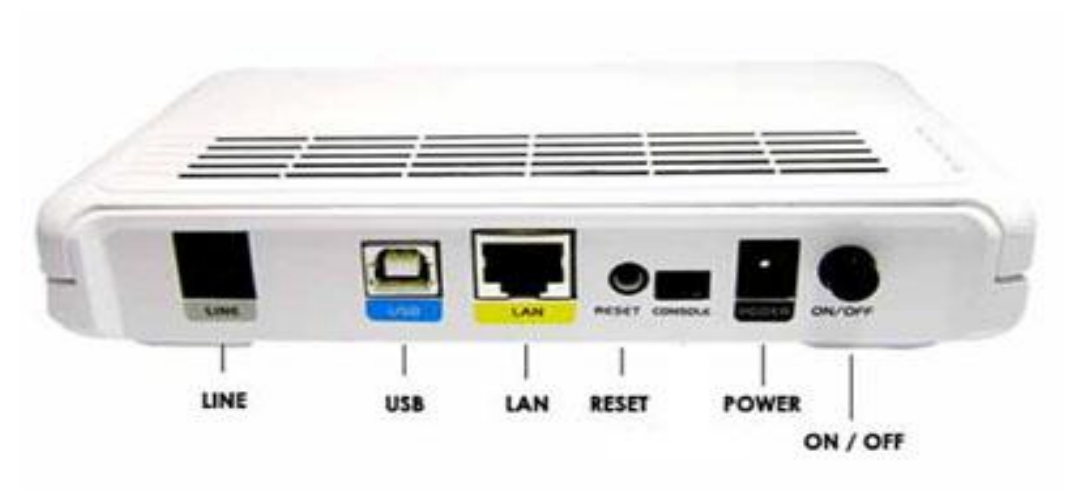

شکل۲

cs@shatel.ir

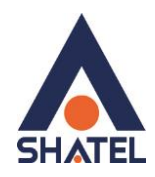

#### تخصيص IP به سيستم به صورت اتوماتيک

در مودم DHCP ، Asus AM602 مودم به صورت پیش فرض فعال است. وقتی DHCP مودم فعال است، یعنی مودم به صورت اتوماتیک به کامپیوترها IP اختصاص میدهد. برای کسب اطمینان از اینکه IP بر روی سیستم شما به صورت اتوماتیک تنظیم شده باشد، به صورت زیر عمل نمایید:

# تنظیمات کارت شبکه در ویندوز 8

ابتدا از روی کیبورد دکمه های ترکیبی ویندوز و R را همزمان گرفته سپس در پنجره RUN کلمه ncpa.cpl را نوشته و OK کنید.

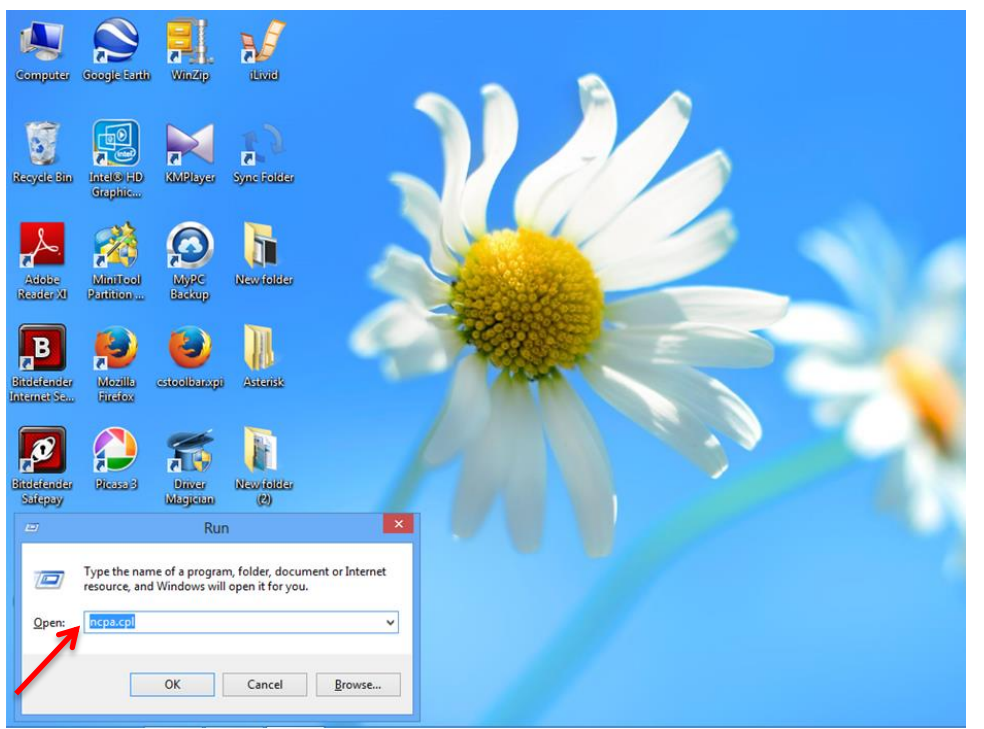

**شکل ۳** سپس روی گزینه Wifi راست کلیک کرده Properties را انتخاب نمایید .

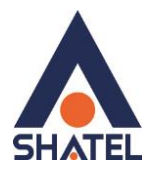

| Organise * | 1                                      | Connect To Disable this net                                                                                                    | work device   | Diagnose this connection                                     | Rena | me this connection                              | View status o                     |
|------------|----------------------------------------|----------------------------------------------------------------------------------------------------|---------------|--------------------------------------------------------------|------|-------------------------------------------------|-----------------------------------|
|            | vetoc<br>t cor<br>vetoc<br>fi<br>that2 | th Network Connection<br>wected<br>th Device (Personal Area –<br>Disable<br>Connect / Disconnect<br>Status<br>Diagnose<br>Bridge Connections<br>Create Shortcut | Netro<br>Real | met<br>work cable unplugged<br>tek PCIe FE Family Controller | 1    | VMware Network<br>Disabled<br>VMware Virtual DS | Adapter VMrvet1<br>vernet Adapter |
|            | š                                      | Delete<br>Rename                                                                                                    |               |                                                              |      |                                                 |                                   |
|            | 8                                      | Properties                                                                                                    |               |                                                              |      |                                                 |                                   |

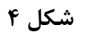

در صفحه جدید روی گزینه Internet Protocol Version 4 دوبار کلیک کنید .

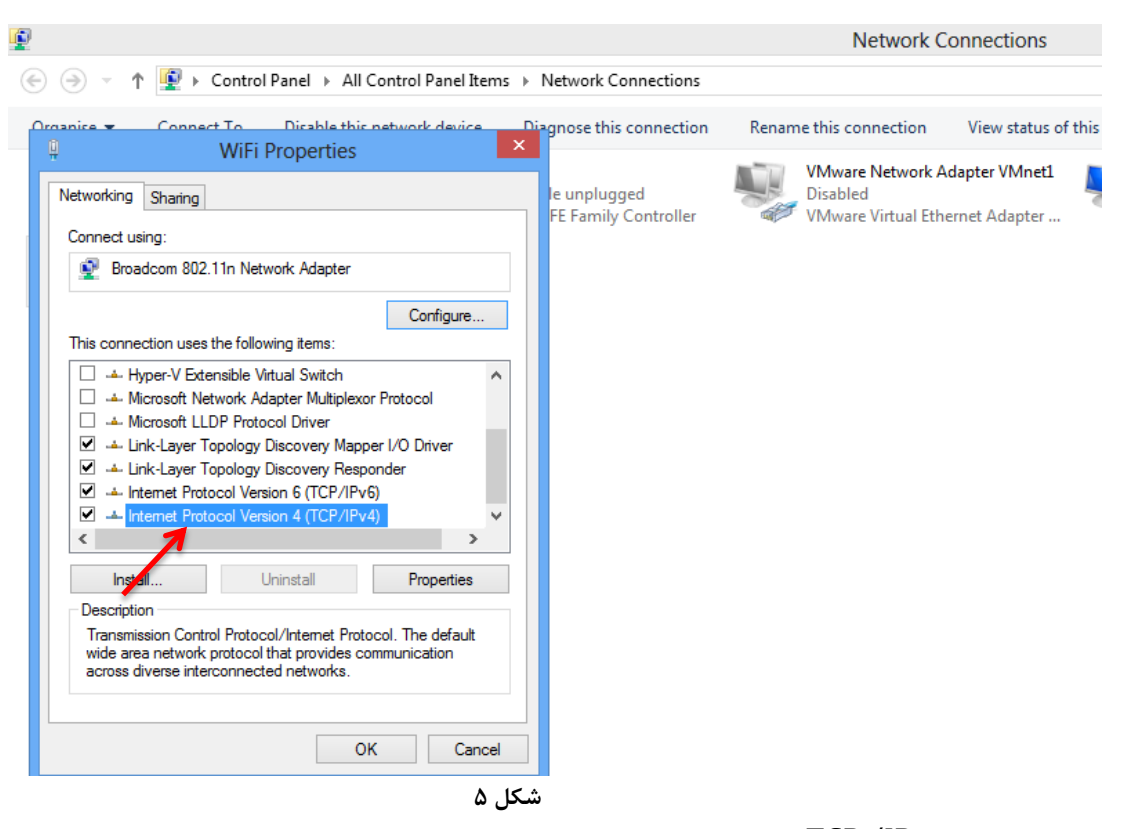

و به صورت زیر تنظیمات TCP /IP را انجام دهید .

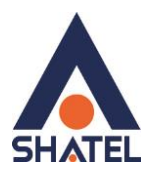

| serierai                       | Alternate Configuration                                                                    |                              |                  |                       |                      |
|--------------------------------|--------------------------------------------------------------------------------------------|------------------------------|------------------|-----------------------|----------------------|
| You car<br>this cap<br>for the | n get IP settings assigned aut<br>ability. Otherwise, you need<br>appropriate IP settings. | omatically if<br>to ask your | your n<br>netwoi | etwork s<br>rk admini | supports<br>istrator |
| () ()<br>()                    | otain an IP address automatic                                                              | ally                         |                  |                       |                      |
| O Us                           | e the following IP address:                                                                |                              |                  |                       |                      |
| <u>I</u> P ad                  | idress:                                                                                    |                              | - 20             |                       |                      |
| Subr                           | iet mask:                                                                                  |                              |                  |                       |                      |
| Defa                           | ult gateway:                                                                               |                              | 14               |                       |                      |
|                                | otain DNS server address aut                                                               | omatically<br>ddresses:      |                  |                       |                      |
| Prefe                          | erred DNS server:                                                                          | ,                            |                  |                       |                      |
| Alter                          | nate DNS server:                                                                           | +                            |                  |                       |                      |
| V                              | aļidate settings upon exit                                                                 |                              |                  | Adva                  | anced                |

شکل ۶

تنظیمات کارت شبکه در ویندوز Seven

ابتدا از منوی Start ویندوز, Control Panel را انتخاب نمایید. با انتخاب Control Panel صفحه ای به صورت زیر نمایش داده می شود :

cs@shatel.ir

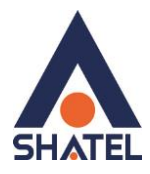

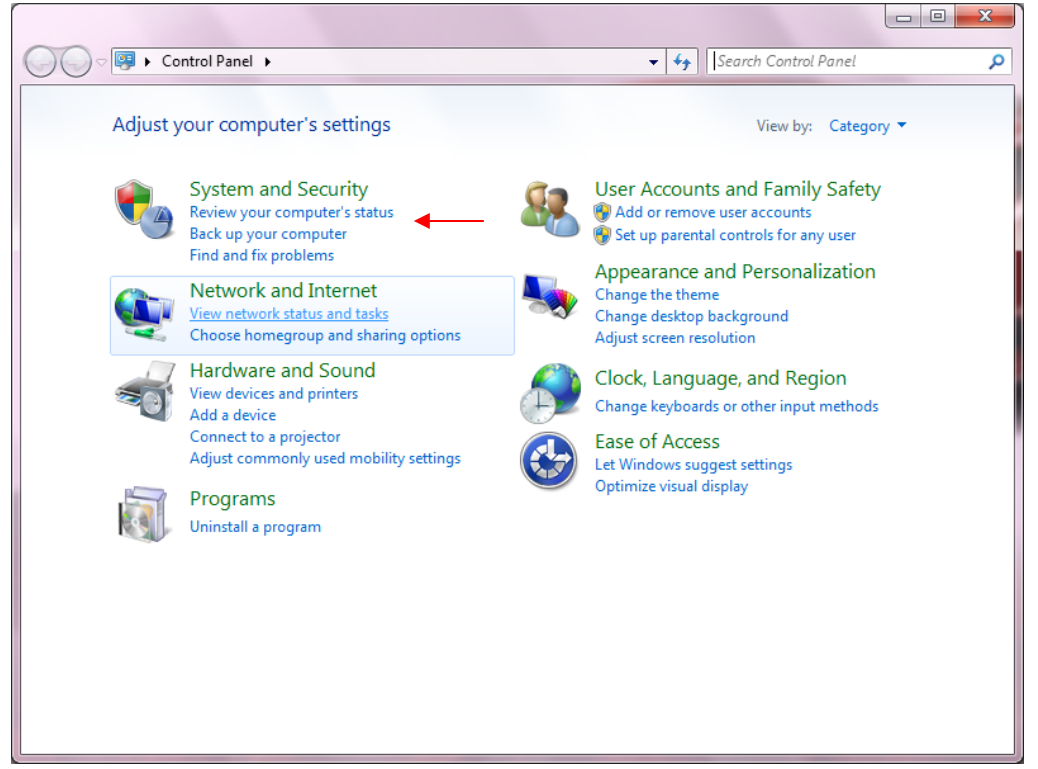

شکل۷

cs@shatel.ir

04GL14/04 (#6209045)

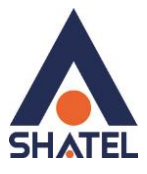

اگر آیتمها در حالت Large Icons نمایش داده شوند صفحه ای به مانند شکل زیر نمایش داده خواهد شد :

| 🖉 🗢 🖾 🕨 Control Panel 🕨 All Con | trol Panel Items 🔸   | ← 🐓 Search Control Panel                                                 | Q |
|---------------------------------|----------------------|--------------------------------------------------------------------------|---|
| Adjust your computer's settings |                      | View by: Large icons 🔻                                                   |   |
| V Action Center                 | Administrative Tools | AutoPlay                                                                 |   |
| Backup and Restore              | 💦 Color Management   | Credential Manager                                                       |   |
| Date and Time                   | Default Programs     | Desktop Gadgets                                                          |   |
| Device Manager                  | Devices and Printers | Jisplay                                                                  | = |
| 🚱 Ease of Access Center         | Folder Options       | Fonts                                                                    |   |
| Getting Started                 | 🝓 HomeGroup          | Indexing Options                                                         |   |
| 🐏 Internet Options              | Keyboard             | Location and Other<br>Sensors                                            |   |
| 🛺 Mail                          | 💣 Mouse              | Network and Sharing  Center                                              |   |
| Notification Area Icons         | Parental Controls    | Perfor Network and Sharing Center<br>and To Check network status, change |   |
| Versonalization                 | Phone and Modem      | for sharing files and printers.                                          |   |
| Programs and Features           | Recovery             | Region and Language                                                      |   |

شکل۸

در پنجره شکل ۳ با انتخاب گزینه View network status and tasks و یا در پنجره شکل ۴ با انتخاب گزینه Network and Sharing Center پنجره شکل زیر نمایش داده خواهد شد:

| 🚱 🔵 🗢 😫 🕨 Control Panel 🕨            | All Control Panel Items > Network and Sharing Center                                                                                        | ٩ |
|--------------------------------------|----------------------------------------------------------------------------------------------------|---|
| Control Panel Home                   | View your basic network information and set up connections                                                                                  | 0 |
| Manage wireless networks             | 🕵 🍀 🥘 See full map                                                                                                    |   |
| Change advanced sharing              | AM-PC Network Internet<br>(This computer)                                                                                                   |   |
| settings                             | View your active networks Connect or disconnect                                                                                             |   |
|                                      | Network Access type: Internet<br>Public network Connections: Uccal Area Connection 5                                                        |   |
|                                      | Change your networking settings                                                                                                    |   |
|                                      | Set up a new connection or network<br>Set up a wireless, broadband, dial-up, ad hoc, or VPN connection; or set up a router or access point. |   |
|                                      | Connect to a network<br>Connect or reconnect to a wireless, wired, dial-up, or VPN network connection.                                      |   |
|                                      | Choose homegroup and sharing options<br>Access files and printers located on other network computers, or change sharing settings.           |   |
|                                      | Troubleshoot problems<br>Diagnose and repair network problems, or get troubleshooting information.                                          |   |
| See also                             |                                                                                                    |   |
| HomeGroup                            |                                                                                                    |   |
| Internet Options<br>Windows Firewall |                                                                                                    |   |
| Windows Mobile Device Center         |                                                                                                    |   |

شکل۹

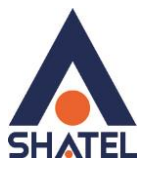

برای ورود به قسمت Change adapter settings گزینه Network Connection را از منوی سمت چپ انتخاب کنید.

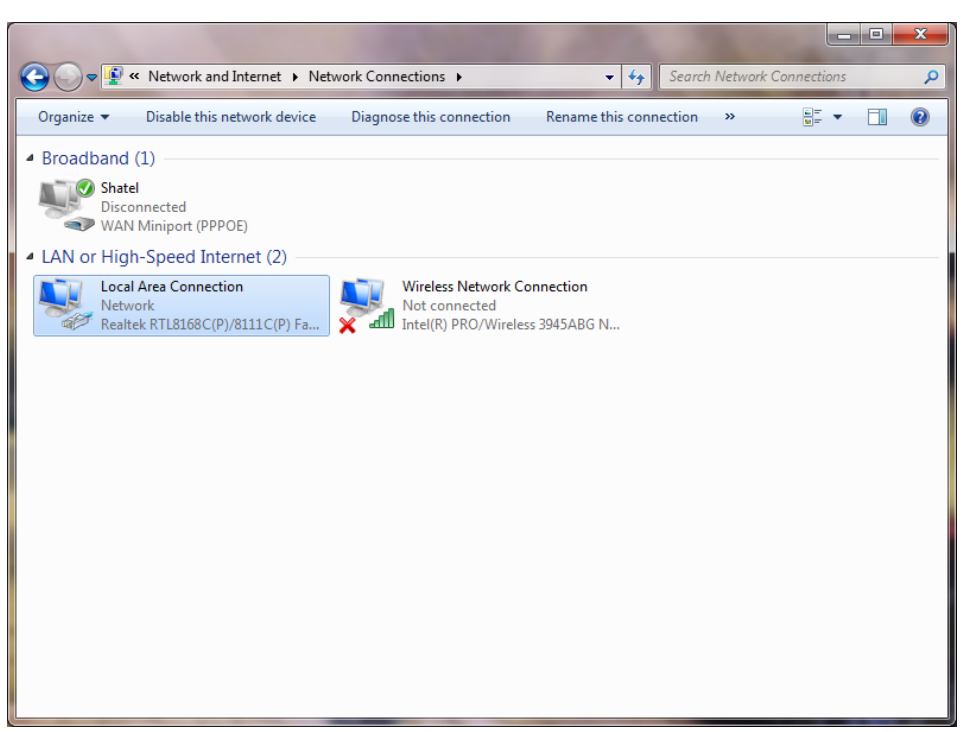

شکل ۱۰

در پنجره Network Connection بر روی Local Area Connection کلیک راست نموده و گزینه Properties را انتخاب

نماييد.

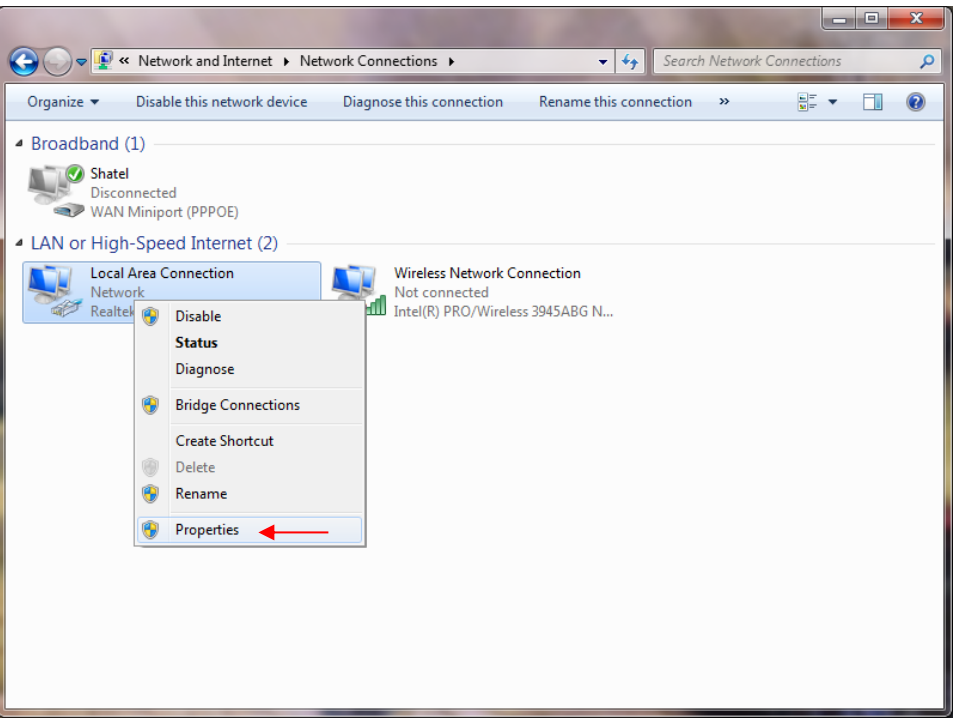

شکل۱۱

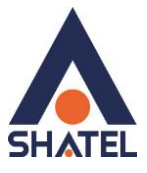

با انتخاب گزینه Properties, پنجره Local Area Connection Properties نمایش داده خواهد شد.

| 1949-1449-1440- <del>1</del> 44                                  | Sharing                                            |                                                                             |                                       |
|------------------------------------------------------------------|----------------------------------------------------|-----------------------------------------------------------------------------|---------------------------------------|
| Connect us                                                       | sing:                                              |                                                                             |                                       |
| 🔮 Broa                                                           | dcom NetLink                                       | c (TM) Fast Etheme                                                          | et                                    |
|                                                                  |                                                    |                                                                             | Configure                             |
| This conne                                                       | ction uses the                                     | e following items:                                                          |                                       |
| ⊻ <u>→</u> ⊔<br>⊻ <u>→</u> ⊔<br>⊻ <u>→</u> ⊔                     | remet Protoco<br>nk-Layer Topo<br>nk-Layer Topo    | ology Discovery Ma<br>ology Discovery Re<br>ology Discovery Re<br>Uninstall | pper I/O Driver<br>sponder            |
| Insta                                                            | on -                                               |                                                                             |                                       |
| Descriptio                                                       |                                                    |                                                                             |                                       |
| I <u>n</u> sta<br>Descriptio<br>Transmis<br>wide are<br>across d | ssion Control F<br>a network pro<br>iverse interco | Protocol/Internet Pr<br>ptocol that provides<br>nnected networks.           | rotocol. The default<br>communication |

با انتخاب گزینه (TCP/IPv4) Internet Protocol Version 4 و سپس انتخاب گزینه Properties صفحهای به صورت شکل زیر نشان داده می شود.

بعد از وارد شدن به صفحه زیر تنظیمات IP را به صورت زیر انجام دهید:

| Jerrer ar                      | Alternate Configuration                                                                  |                                  |                 |                     |                       |
|--------------------------------|------------------------------------------------------------------------------------------|----------------------------------|-----------------|---------------------|-----------------------|
| You car<br>this cap<br>for the | a get IP settings assigned au<br>ability. Otherwise, you nee<br>appropriate IP settings. | utomatically if<br>d to ask your | your n<br>netwo | ietwork<br>rk admir | supports<br>iistrator |
| () <u>O</u> b                  | otain an IP address automa                                                               | tically 🔫                        |                 |                     |                       |
|                                | e the following IP address:                                                              |                                  |                 |                     |                       |
| IP ac                          | ldress:                                                                                  |                                  |                 |                     |                       |
| Sybr                           | et mask:                                                                                 |                                  |                 |                     |                       |
| <u>D</u> efa                   | ult gateway:                                                                             |                                  | - 4             | - 3                 |                       |
| () Ot                          | tain DNS server address au                                                               | utomatically                     | -               | _                   |                       |
| OUs                            | e the following DNS server                                                               | addresses:                       |                 |                     |                       |
| Prefe                          | erred DNS server;                                                                        | •                                |                 |                     |                       |
| Alter                          | nate DNS server:                                                                         | •                                |                 |                     |                       |
| V                              | aļidate settings upon exit                                                               |                                  |                 | Adv                 | anced                 |

شکل ۱۳

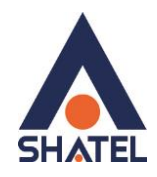

# تنظيمات در ويندوز Vista

ابتدا از منوی Start ویندوز، Control Panel را انتخاب کنید. در Control Panel، گزینه Network and Sharing Center را انتخاب کنید.

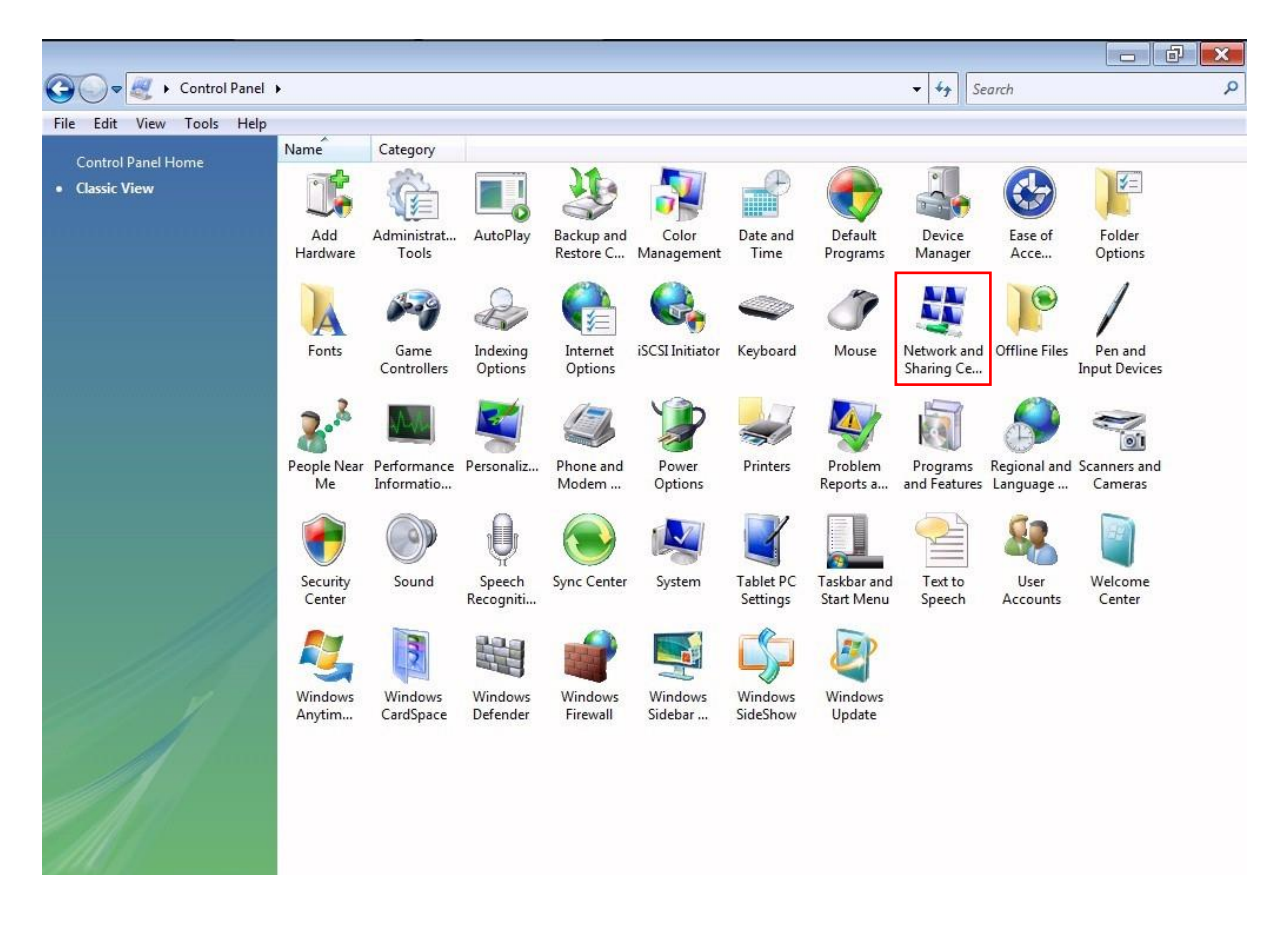

شکل۱۴

١٠

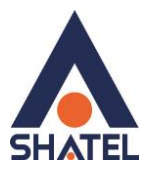

| it View Tools Help         |                              |                                                 |               |  |
|----------------------------|------------------------------|-------------------------------------------------|---------------|--|
| s                          | Network and Sharing          | Center                                          |               |  |
| computers and devices      | Network and Sharing          | Center                                          |               |  |
| nect to a network          |                              | 1000-04-01 ( ) ( -                              | View full map |  |
| up a connection or<br>vork |                              | · 💐                                             | — 🎱           |  |
| age network connections    | WINVIS                       | A Network                                       | Internet      |  |
| nose and repair            | (This comp                   | Juler                                           |               |  |
|                            | Network (Private netw        | vork)                                           | Customize     |  |
|                            | Access                       | Local and Internet                              |               |  |
|                            | Connection                   | Local Area Connection                           | View status   |  |
|                            | Sharing and Discovery        |                                                 | 0             |  |
|                            | Network discovery            | • On                                            | ۲             |  |
|                            | File sharing                 | <ul> <li>On</li> </ul>                          | $\odot$       |  |
| 111                        | Public folder sharing        | <ul> <li>Off</li> </ul>                         | $\odot$       |  |
| 117                        | Printer sharing              | <ul> <li>Off (no printers installed)</li> </ul> | $\odot$       |  |
| 1111/15 1                  | Password protected sharing   | g on                                            | $\odot$       |  |
| 1                          | Media sharing                | ● Off                                           | $\odot$       |  |
| A                          | Show me all the files and fo | olders I am sharing                             |               |  |
|                            |                              |                                                 |               |  |

در صفحه Network and Sharing Center بر روی گزینه Manage Network Connections کلیک کنید.

شکل۱۵

در صفحه Network Connection بر روی Local Area Connection کلیک راست کرده و گزینه Properties را انتخاب نمایید.

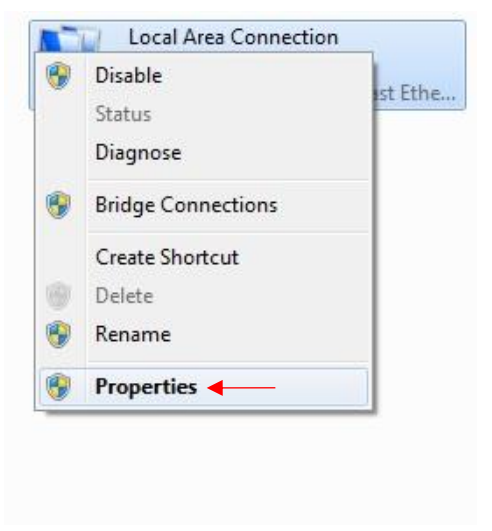

شکل۱۶

۱۱

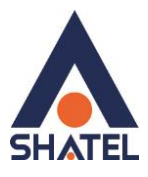

بعد از انتخاب Properties ، صفحه Local Area Connection Properties باز می شود. گزینه (Internet Protocol Version 4(TCP/IPv4 را انتخاب کرده و روی Properties کلیک کنید.

| C    |                                                                                                    |
|------|----------------------------------------------------------------------------------------------------|
| Conn | Broadcom NetLink (TM) Fast Ethemet                                                                                                    |
|      |                                                                                                    |
| This | connection uses the following items:                                                                                                    |
| >>>> | Internet Protocol Version 6 (TCP/IPv6) Internet Protocol Version 4 (TCP/IPv4) Link-Layer Topology Discovery Mapper I/O Driver Link-Layer Topology Discovery Responder Install Ininstall Properties |
| De   | scription<br>ansmission Control Protocol/Internet Protocol. The default<br>de area network protocol that provides communication<br>ross diverse interconnected networks.                           |
| wi   |                                                                                                    |

بعد از وارد شدن به صفحه زیر تنظیمات IP را به صورت زیر انجام دهید:

| eneral                         | Alternate Configuration                                                         | on                                     |                  |                  |                   |                      |
|--------------------------------|---------------------------------------------------------------------------------|----------------------------------------|------------------|------------------|-------------------|----------------------|
| You car<br>this cap<br>for the | n get IP settings assign<br>bability. Otherwise, you<br>appropriate IP settings | ed automatica<br>i need to ask y<br>i. | lly if<br>/our r | your n<br>networ | etwork<br>k admin | supports<br>istrator |
| <u>o</u>                       | btain an <mark>IP address aut</mark>                                            | omatically ┥                           |                  | _                |                   |                      |
| O Us                           | e the following IP addr                                                         | ess:                                   |                  |                  |                   |                      |
| <u>I</u> P ad                  | ddress:                                                                         |                                        | 5                |                  |                   |                      |
| S <u>u</u> br                  | net mask:                                                                       |                                        |                  |                  |                   |                      |
| <u>D</u> eFa                   | ult gateway:                                                                    |                                        |                  | Si.              | <u>.</u>          |                      |
| 0                              | <u>b</u> tain DNS server addre                                                  | ss automatica                          | lly 🖣            | -                | _                 |                      |
| O Us                           | se the following DNS ser                                                        | rver addresse                          | s:               |                  |                   |                      |
| Prefe                          | erred DNS server:                                                               |                                        |                  |                  |                   |                      |
| <u>A</u> lter                  | nate DNS server:                                                                |                                        | 52               |                  |                   |                      |
| V                              | alidate settings upon e:                                                        | xit                                    |                  |                  | Adv               | anced                |

شکل ۱۸

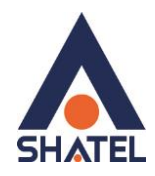

#### تنظيمات در ويندوز XP

ابتدا از منوی Start ویندوز، Control Panel را انتخاب کنید. سپس گزینه Network Connections را انتخاب کنید.

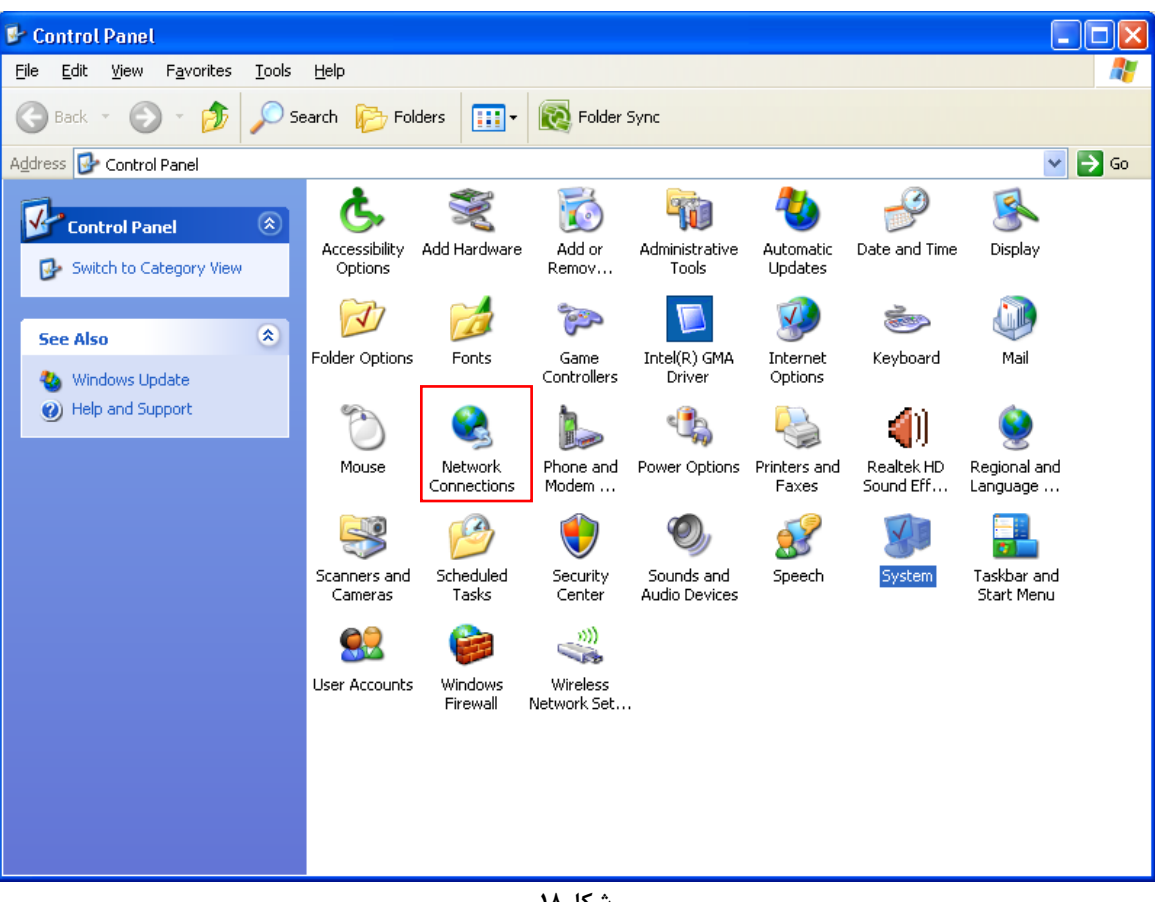

شکل۱۸

بر روی گزینه Local Area Connection کلیک راست کنید.

سپس روی Properties کلیک کنید.

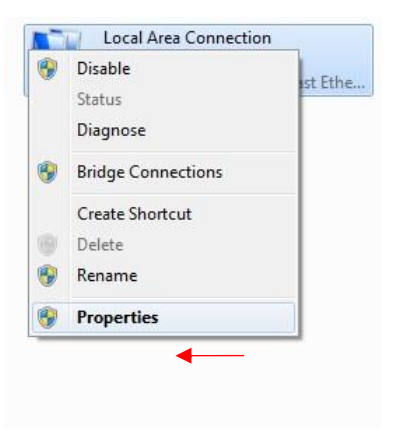

شکل۱۹

۱۳

cs@shatel.ir

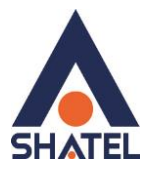

بعد از انتخاب Properties ، صفحه Properties ، صفحه Local Area Connection Properties باز می شود. گزینه (Internet Protocol (TCP/IP را انتخاب کرده و روی Properties کلیک کنید.

| 🕹 Local Area Connection Properties 🛛 🔹 💽                                                                                                    |
|----------------------------------------------------------------------------------------------------|
| General Authentication                                                                                                    |
| Connect using:                                                                                                    |
| Realtek RTLA1/AC(P)/A111C(P) PCI-                                                                                                    |
| This connection uses the following items:                                                                                                    |
| Image: Second strain in the second strain in the second strai |
|                                                                                                    |
| I <u>n</u> stall <u>U</u> ninstall P <u>r</u> operties                                                                                                    |
| Description                                                                                                    |
| Transmission Control Protocol/Internet Protocol. The default<br>wide area network protocol that provides communication<br>across diverse interconnected networks.                                                                                                    |
| ✓ Show icon in notification area when connected ✓ Notify me when this connection has limited or no connectivity                                                                                                    |
| OK Cancel                                                                                                    |

شکل۲۰

بعد از وارد شدن به صفحه زیر تنظیمات IP را به صورت زیر انجام دهید:

| General                       | Alternate Configuration                                                                    |                                  |                   |                                     |
|-------------------------------|--------------------------------------------------------------------------------------------|----------------------------------|-------------------|-------------------------------------|
| You ca<br>this cap<br>the app | n get IP settings assigned aut<br>bability. Otherwise, you need t<br>ropriate IP settings. | omatically if y<br>o ask your ne | your ne<br>etwork | twork supports<br>administrator for |
| ان 📀                          | otain an IP address automatic                                                              | ally                             | +                 | -                                   |
| OU                            | se the following IP address: -                                                             |                                  |                   |                                     |
| IP ac                         | ldress;                                                                                    |                                  |                   | 5. J                                |
| Subr                          | net mask:                                                                                  |                                  |                   | +1.                                 |
| Defa                          | ult gateway:                                                                               | +                                | -                 | 4.1                                 |
| <u>ی</u> ا                    | otain DNS server address aut                                                               | omatically                       | +                 | -                                   |
| OU                            | se the following DNS server a                                                              | ddresses: —                      |                   |                                     |
| Prefe                         | erred DNS server:                                                                          | 1                                | 11                | 10                                  |
| Alter                         | nate DNS server.                                                                           | d at                             | 11                | ter a                               |
|                               |                                                                                            |                                  |                   | Advanced                            |
|                               |                                                                                            | Ē                                | OK                | Cance                               |

شکل۲۱

۱۴

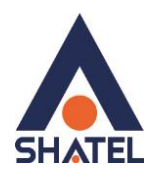

#### نصب درایور USB با استفاده از Device Manager در XP

در تمامی ویندوز ها شما می توانید با استفاده از Device Manager نیز در ایور مودم را نصب نمایید : برای انجام این کار شما می بایست بر روی My Computer خود راست کلیک کرده و گزینه Manage را انتخاب فرمایید. با باز شدن پنجره Computer Management گزینه Device Manager را انتخاب فرمایید. در ویندوز XP با باز شدن منوی موجود بر روی گزینه Other Devices کلیک کرده و با باز شدن منوی آن با راست کلیک بر روی گزینه USB Device راست کلیک کرده و گزینه Update Driver را انتخاب نمایید.

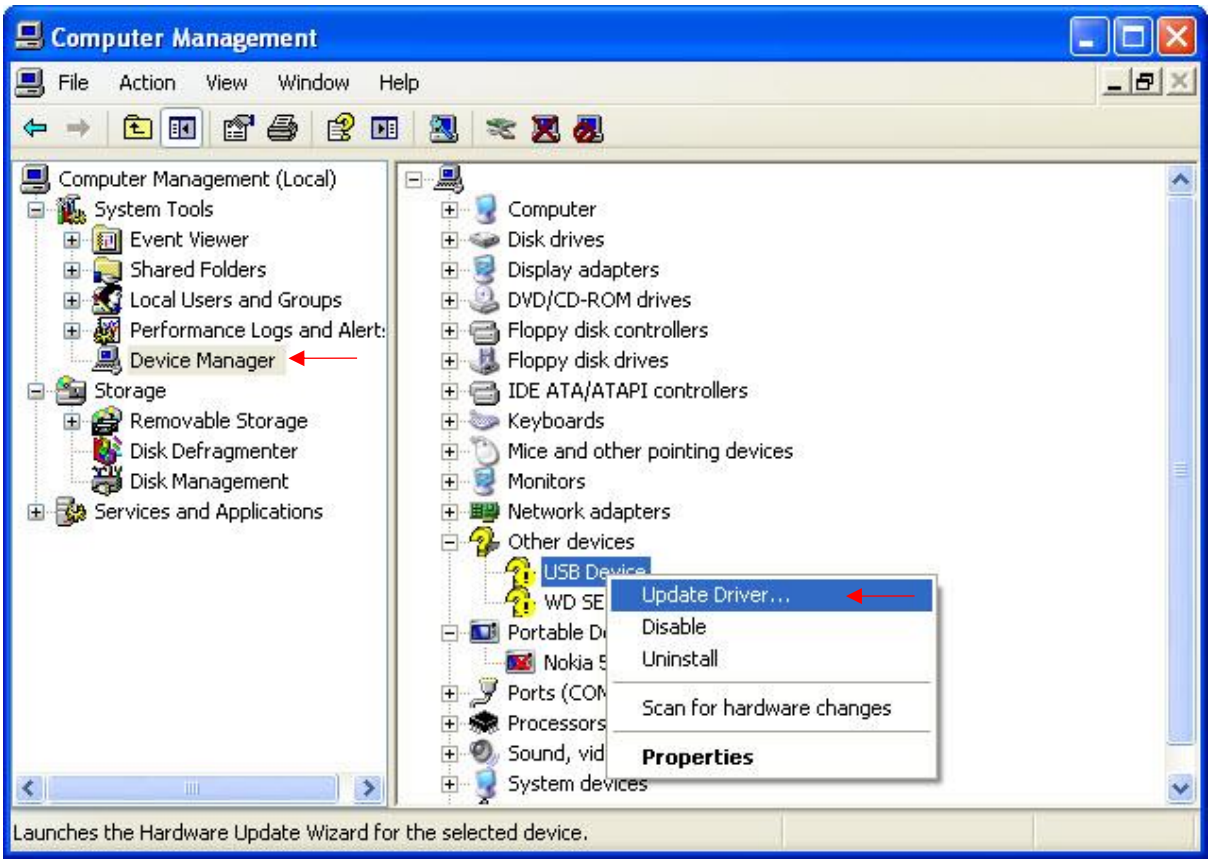

شکل۲۲

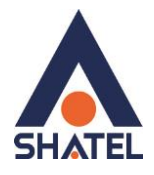

بعد از انجام این کار صفحه به صورت زیر برای شما باز میشود.

گزینه Yes , this time only را انتخاب کرده و بر روی Next کلیک کنید.

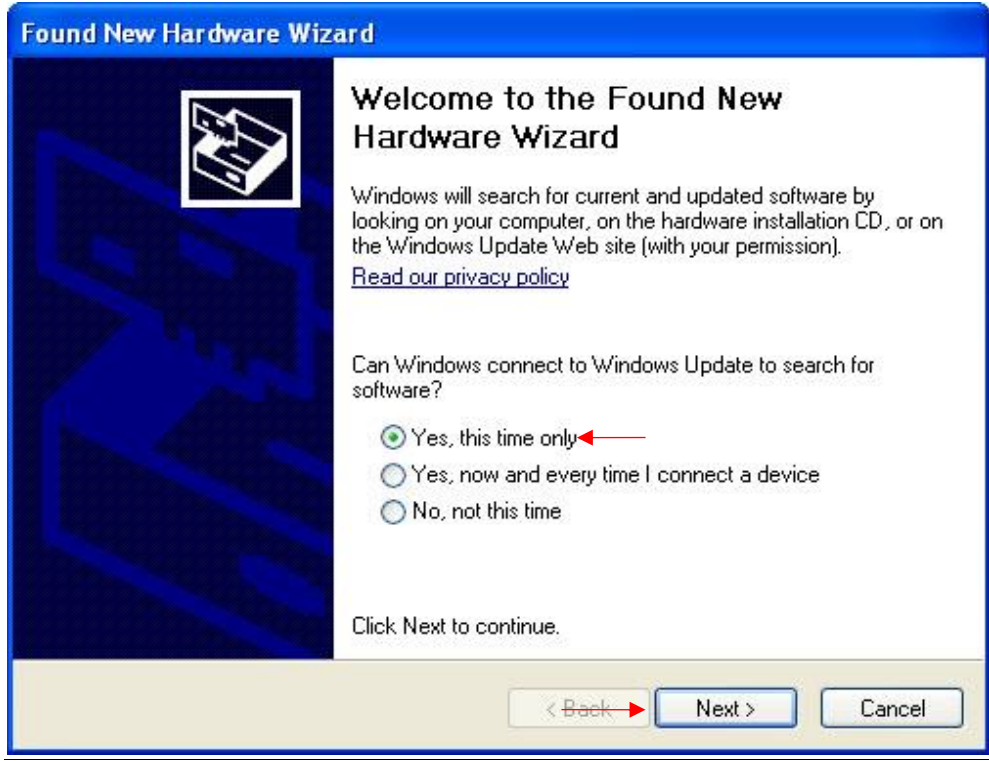

#### شکل۲۳

با نشان دادن صفحه بعد گزینه Install from a list or specific location را انتخاب و بر رو ی Next کلیک کنید.

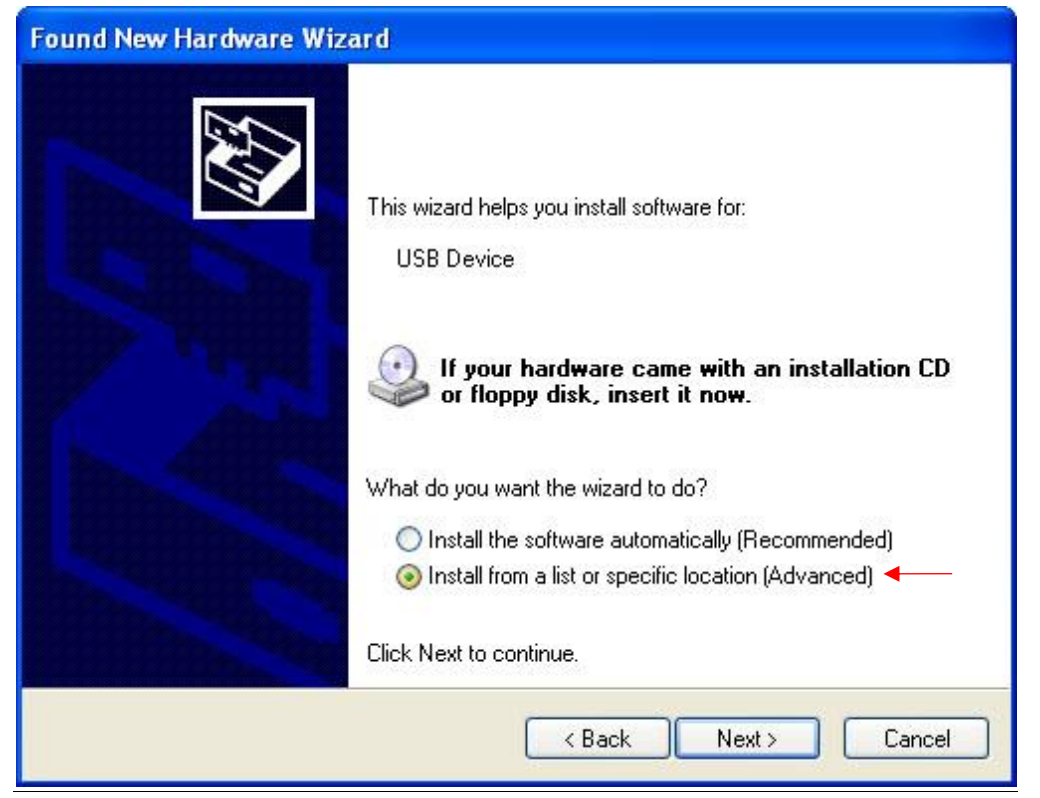

#### شکل۲۴

cs@shatel.ir

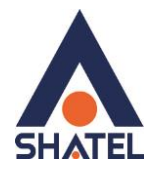

در صفحه بعد با انتخاب گزینه Browse مسیر CD خود را انتخاب کرده و بر روی Next کلیک کنید.

| Ind New H       | ardware Wizard                                                                                                    |
|-----------------|----------------------------------------------------------------------------------------------------|
| Please cho      | ose your search and installation options.                                                                                                    |
| <li>Searce</li> | ch for the best driver in these locations.                                                                                                    |
| Use t<br>paths  | ne check boxes below to limit or expand the default search, which includes local and removable media. The best driver found will be installed.   |
|                 | Search removable media (floppy, CD-ROM)                                                                                                    |
|                 | Include this location in the search:                                                                                                    |
|                 | G:\ 	Browse                                                                                                    |
| 🔿 Don't         | search. I will choose the driver to install.                                                                                                    |
| Choo<br>the di  | se this option to select the device driver from a list. Windows does not guarantee the iver you choose will be the best match for your hardware. |
|                 | <pre></pre>                                                                                                    |

شکل۲۵

با انتخاب گزینه Next ، فولدر انتخابی جست و جو و فایل مورد نظر نصب میشود .

| Hardware Update Wizard               |                      |
|--------------------------------------|----------------------|
| Please wait while the wizard searche |                      |
|                                      |                      |
|                                      | S.                   |
|                                      |                      |
|                                      |                      |
|                                      | < Back Next > Cancel |

شکل۲۶

۱۷

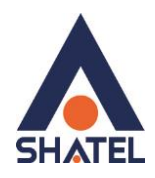

| Please wait while the wizard | installs the softwa     | re | EXT. |
|------------------------------|-------------------------|----|------|
| wdcsam.sys                   | 1/2) auster 22) DBI//EE | Ď  |      |
|                              | W5\system32\DHIVEF      |    |      |

شکل۲۷

بعد از نصب کامل درایور پیغامیمبنی بر نصب کامل آن نشان داده می شود. بر روی گزینه Finish کلیک کنید. با این کار درایور مودم نصب خواهد شد.

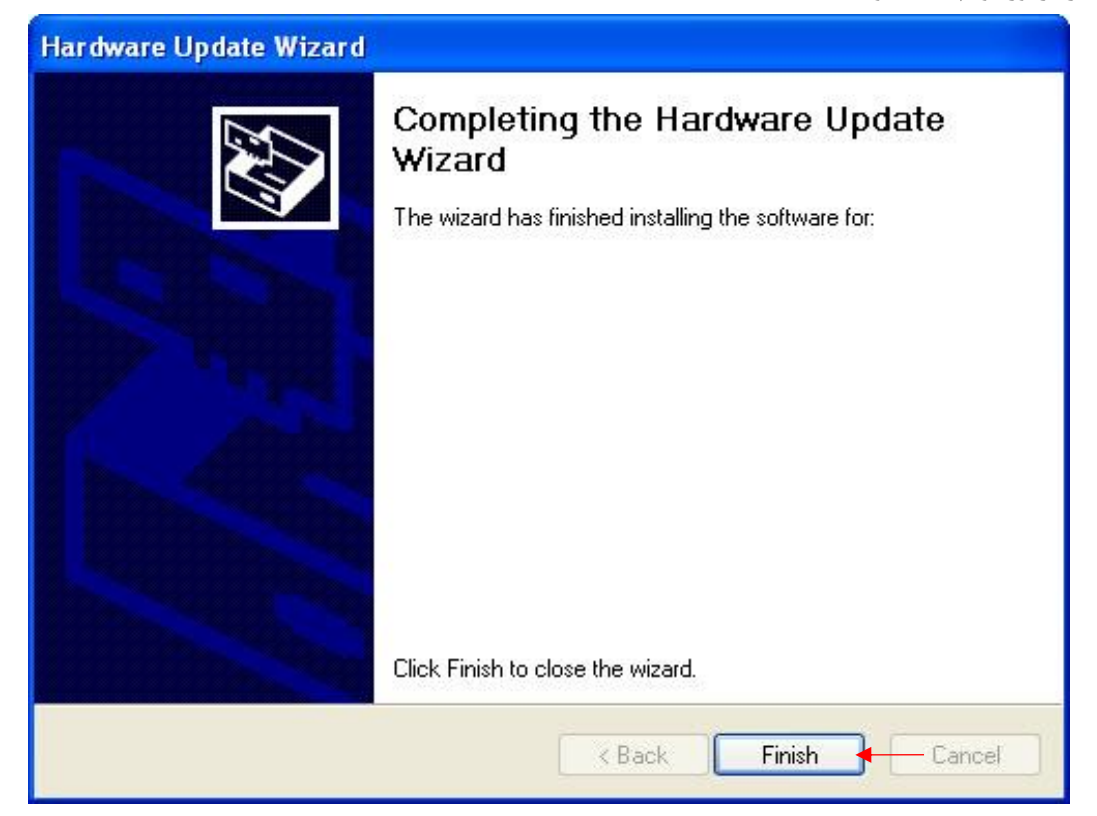

شکل۲۸

۱۸

cs@shatel.ir

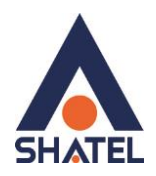

# نصب درایور USB با استفاده از USB در Device Manager

در صورتی که ویندوز شما Seven می باشد با کلیک راست بر روی گزینه Unknown Device گزینه Update Driver Software گزینه را انتخاب بفرمایید.

| Promputer Management                         |                                |                  |
|----------------------------------------------|--------------------------------|------------------|
| File Action View Help                        |                                |                  |
| 🧇 🧼 🖄 🖬 🕞 📓 🖬 🕸 😫 🍇                          | 1                              |                  |
| Computer Management (Local a 🚔 cs4noteb      | pok-PC                         | Actions          |
| A 👔 System Tools                             | ies                            | Device Manager 🔺 |
| Comp     I ask Scheduler     Diale     Diale | uter                           | More Actions     |
| Shared Folders                               | v adapters                     |                  |
| Local Users and Groups                       | FA/ATAPI controllers           |                  |
| 🔹 🔊 Performance                              | ng devices                     |                  |
| 📇 Device Manager 🛛 🔶 👝 Keybo                 | ards                           |                  |
| 🔺 🚰 Storage 🛛 🔋 🖄 Mice                       | and other pointing devices     |                  |
| 🔤 Disk Management 🛛 👂 🌉 Monit                | ors                            |                  |
| Services and Applications                    | ork adapters                   |                  |
| Br                                           | oadcom 802.11g Network Adapter |                  |
| A Do Other                                   | devices                        |                  |
|                                              | pprocessor                     |                  |
|                                              | iknown device                  |                  |
| 📙 Ui                                         | knov-d-size                    |                  |
| Proce                                        | ssors Update Driver Software   |                  |
| ⊳- <b>≣</b> Sound                            | l, vidé Disable                |                  |
| System                                       | n dev Uninstall                |                  |
| p- Unive                                     | Scan for hardware changes      |                  |
|                                              |                                |                  |
|                                              | Properties                     |                  |
|                                              |                                |                  |
|                                              |                                |                  |
|                                              |                                |                  |
|                                              |                                |                  |
|                                              |                                |                  |
|                                              |                                |                  |
|                                              |                                |                  |
| * III +                                      |                                |                  |
|                                              |                                |                  |
|                                              |                                |                  |

شکل۲۹

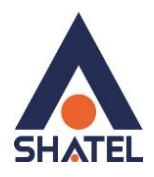

در صفحه بعد گزینه Browse my computer for driver software را انتخاب بفرمایید.

| © 1 v | pdate Driver Software - Unknown Device                                                                                                    |        |
|-------|----------------------------------------------------------------------------------------------------|--------|
| Hov   | v do you want to search for driver software?                                                                                                    |        |
| •     | Search automatically for updated driver software<br>Windows will search your computer and the Internet for the latest driver software<br>for your device, unless you've disabled this feature in your device installation<br>settings. |        |
| +     | Browse my computer for driver software                                                                                                    |        |
|       |                                                                                                    | Cancel |

شکل۳۰

۲۰

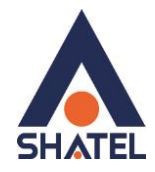

با باز شدن صفحه بعد بر روی گزینه Browse کلیک کرده و مسیر CD خود را انتخاب کنید.

بر روی Next کلیک کنید .

با انتخاب Next نصب فایل بر روی سیستم شما آغاز خواهد شد.

با نصب صحيح درايور ميتوانيد از اتصال مودم از طريق USB استفاده نماييد.

| Update Driver Software - Unknown Device                                                                                                    |                              |       |
|----------------------------------------------------------------------------------------------------|------------------------------|-------|
| Browse for driver software on your computer                                                                                                    |                              |       |
| Search for driver software in this location:                                                                                                    |                              |       |
|                                                                                                    | Browse                       |       |
| Let me pick from a list of device drivers on my com<br>This list will show installed driver software compatible with the dev<br>software in the same category as the device. | puter<br>ice, and all driver |       |
|                                                                                                    | Next                         | Cance |

شکل۳۱

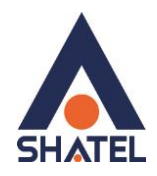

ورود به کنسول مودم

IP این مودم به صورت پیش فرض 192.168.1.1 است. برای وارد شدن به کنسول مودم یک صفحه مرورگر (Internet Explorer یا Firefox یا ...) باز کرده و در قسمت Address Bar آن، 192.168.1.1 را وارد کنید.

در این مرحله برای وارد شدن به کنسول، در قسمت User Name:admin و در قسمت Password:admin را وارد کنید.

| Connect to 192.                                                 | 168.1.1 🛛 🛛 🔀                                                                                        |
|-----------------------------------------------------------------|----------------------------------------------------------------------------------------------------|
|                                                                 | GA                                                                                                   |
| The server 192.16<br>and password.                              | 3.1.1 at ADSL Router requires a username                                                             |
| Warning: This serv<br>password be sent i<br>without a secure co | er is requesting that your username and<br>n an insecure manner (basic authentication<br>onnection). |
| <u>U</u> ser name:                                              | 🖸 admin 🔶 🔽                                                                                          |
| Password:                                                       | •••••                                                                                                |
|                                                                 | Remember my password                                                                                 |
|                                                                 |                                                                                                    |
|                                                                 | OK Cancel                                                                                            |
|                                                                 | ۳۲. الایث                                                                                            |

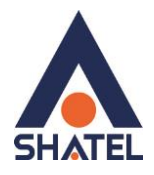

صفحه اولیه مودم به صورت زیر ظاهر میشود.

در این صفحه همان طور که در شکل زیر مشاهده میکنید،سرعت Upstream/Downstream را میتوانید مشاهده کنید.

| ADSL Router                                     |                                 |          |                           |                | 10101110101110<br>101011101011100010100110<br>10101110101110101110<br>101011101011 |  |
|-------------------------------------------------|---------------------------------|----------|---------------------------|----------------|------------------------------------------------------------------------------------|--|
| Welcome                                         | Device Info                     |          |                           |                |                                                                                    |  |
| Summary                                         | Board ID:                       | R        |                           |                |                                                                                    |  |
|                                                 | Software Version:               | 3-02-0   | -02-02-0K00.A2pB018e.d16f |                |                                                                                    |  |
| Route                                           | Bootloader (CFE) Version:       | 1.0.37   | -0.8                      |                |                                                                                    |  |
| AKP     DHCP     Quick Setup     Advanced Setup | This information reflects the c | urrent s | tatus of your E           | SL connection. |                                                                                    |  |
|                                                 | Line Rate - Downstream (        | Khos):   |                           |                |                                                                                    |  |
|                                                 | LAN IP Address:                 |          | 192.168.1.1               |                |                                                                                    |  |
|                                                 | Default Gateway:                |          |                           |                |                                                                                    |  |
|                                                 | Primary DNS Server:             |          | 192.168.1.1               |                |                                                                                    |  |
|                                                 | Secondary DNS Server:           |          | 192.168.1.1               |                |                                                                                    |  |
|                                                 | a                               |          |                           |                |                                                                                    |  |

شکل۳۳

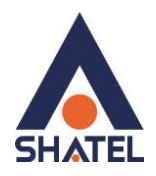

تنظیمات مودم برای اتصال به اینترنت

برای انجام تنظیمات مودم در منوی سمت چپ صفحه روی گزینه Quick Setup کلیک کنید. بعد از کلیک روی Quick Setup، صفحه به صورت شکل زیر ظاهر میشود. همان طور که در شکل زیر مشاهده میکنید، تیک گزینه DSL Auto-connect را بردارید. و سپس روی Next کلیک کنید.

| ADSL Rou                                                                             | 1030131030<br>                                                                                                    | 1110<br>0111<br>0101<br>0101 |
|--------------------------------------------------------------------------------------|----------------------------------------------------------------------------------------------------|------------------------------|
| Weicome<br>Device Info<br>Quick Setup<br>Advanced Setup<br>Diagnostics<br>Management | Quick Setup This Quick Setup will guide you through the steps necessary to configure your DSL Router. ATM PVC Configuration Select the check box below to enable DSL Auto-connect process. ☑ DSL Auto-connect ◀ |                              |
|                                                                                      | Next                                                                                                    |                              |

شکل۳۴

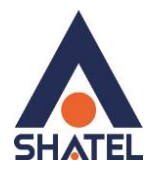

صفحه به صورت شکل زیر ظاهر میشود. تنظیمات را به صورتی که در شکل زیر نشان داده شده، اعمال کنید:

VPI=0, VCI=35

سپس بر روی Next کلیک کنید.

| ADSL Router                                                           | 1010/33/030/111<br>3010/32/03/03/03/03/03/03/03/03/03/03/03/03/03/                                                                                                    |
|-----------------------------------------------------------------------|----------------------------------------------------------------------------------------------------|
| Welcome<br>Quick Setup<br>Advanced Setup<br>Diagnostics<br>Management | Quick Setup         This Quick Setup will guide you through the steps necessary to configure your DSL Router.         ATM PVC Configuration         Select the check box below to enable DSL Auto-connect process.         DSL Auto-connect         The Virtual Path Identifier (VPI) and Virtual Channel Identifier (VCI) are needed for setting up the ATM PVC. Do not change VPI and VCI numbers unless your ISP instructs you otherwise.         VPI: [0-255]       0         VCI: [32-65535]       35 |
|                                                                       | Next                                                                                                    |
|                                                                       | شکل۳۵                                                                                                    |

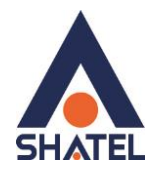

صفحه به صورت شکل زیر ظاهر میشود. در قسمت Connection Type را انتخاب کنید. گزینه Encapsulation Mode بر روی LLC/SNAP-BRIDGING باشد. سپس بر روی Next کلیک کنید.

| ADSL Router                                                        | 101007/070110<br>101007/0707/0707/0707/0707                                                                                                    |
|--------------------------------------------------------------------|----------------------------------------------------------------------------------------------------|
| Welcome<br>Device Info<br>Quick Setup<br>Diagnostics<br>Management | Connection Type<br>Select the type of network protocol and encapsulation mode over the ATM PVC that your ISP has instructed you to use. Note that 802. 1q VLAN<br>tagging is only available for PPPOE, MER and Bridging.<br>PPP over ATM (PPPOA)<br>PPP over Ethernet (PPPOE)<br>MAC Encapsulation Routing (MER)<br>Drover ATM (IPOA)<br>Bridging<br>Encapsulation Mode<br>LUC/SNAP-BRDGING<br>Enable 802.1q<br>Bridging |
|                                                                    | شکل۳۶                                                                                                    |

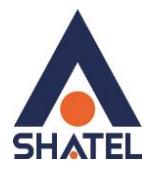

|                  | شود.                                  | صفحه به صورت زیر ظاهر می                                                                                     |
|------------------|---------------------------------------|----------------------------------------------------------------------------------------------------|
| قســـمت Password | PPP شناســه کــاربری و در             | در قســـمت Username                                                                                          |
|                  | A روی AUTO باشد.                      | uthentication Method                                                                                         |
| کلیک کنید.       | لعال کنید و سپس روی Next <sup>۲</sup> | تیک گزینه Keep Alive را ف                                                                                    |
|                  | قســـمت Password<br>کلیک کنید.        | شود.<br>PPP شناســـه کــاربری و در قســمت Password<br>A روی AUTO باشد.<br>عال کنید و سپس روی Next کلیک کنید. |

| ADSL Rou                                                             | ter                                                                                                    | 101011010/110<br>0010110010100000000000000                                   |
|----------------------------------------------------------------------|----------------------------------------------------------------------------------------------------|------------------------------------------------------------------------------|
| Welcome  Cuck Setup  Cuck Setup  Cuck Setup  Diagnostics  Management | PPP Username and Password<br>PPP usually requires that you have a user name and pas<br>boxes below, enter the user name and password that     | ssword to establish your connection. In the<br>your ISP has provided to you. |
|                                                                      | PPP Username: شناسه کاربری ( Do not us<br>PPP Password: •••••• ( Do not us<br>Authentication<br>Method: •••••• •• ••• ••• •• •••• ••• ••• ••• | se "<>%\^[]`+\$,='#&.: ) ◀<br>se "<>%\^[]`+\$,='#&.: ) ◀                     |
|                                                                      | Dial on demand (with idle timeout timer)                                                                                                    |                                                                              |
|                                                                      | PPP IP extension                                                                                                    |                                                                              |
|                                                                      | 🗹 Keep Alive                                                                                                    |                                                                              |
|                                                                      | Use Static IP Address Use the following default gateway:                                                                                      |                                                                              |
|                                                                      | Use WAN Interface:                                                                                                    |                                                                              |

شکل۳۷

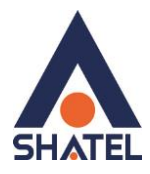

صفحه به صورت زیر ظاهر میشود. گزینه Enable NAT و Enable WAN را فعال کنید . گزینه Enable Firewall تیک نخورد. سپس روی Next کلیک کنید.

(در صورتیکه Range IP Static دارید و از آن استفاده میکنید، گزینه NAT را فعال نکنید.)

| ADSL Router                                                           | 1010/11030/110<br>1010/11010/1010/110<br>1010/110/01/1000/01<br>1010/110/01/10<br>1010/110/01/1                                                                                                    |
|-----------------------------------------------------------------------|----------------------------------------------------------------------------------------------------|
| Welcome<br>Quick Setup<br>Advanced Setup<br>Diagnostics<br>Management | Network Address Translation Settings   Network Address Translation (NAT) allows you to share one Wide Area Network (WAN) IP address for multiple computers on your Local Area Network (LAN).   Enable NAT   Imable NAT   Imable Firewall   Enable IGMP Multicast, and WAN Service   Enable IGMP Multicast   Imable WAN Service   Imable WAN Service   Imable WAN Service   Back Next |
|                                                                       |                                                                                                    |

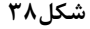

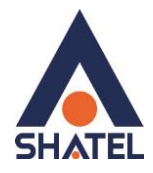

همان طور که در شکل زیر مشاهده میکنید، در این صفحه میتوانید IP Address پیش فرض مودم را تغییر دهید. همچنین DHCP مودم را میتوانید غیر فعال نمایید. وقتی DHCP مودم فعال است، یعنی مودم به صورت اتوماتیک به کامپیوترها IP اختصاص میدهد. سپس بر روی Next کلیک کنید.

| ADSL Router                                                                          | 1010/11010/1110<br>1010/11/1000/07010/070<br>1010/11/10/01/1<br>1010/11/07011                                                                                                    |
|--------------------------------------------------------------------------------------|----------------------------------------------------------------------------------------------------|
| Welcome<br>Device Info<br>Quick Setup<br>Advanced Setup<br>Diagnostics<br>Management | Device Setup<br>Configure the DSL Router IP Address and Subnet Mask for LAN interface.<br>IP Address: 192.168.1.1<br>Subnet Mask: 255.255.255.0<br>Disable DHCP Server<br>Enable DHCP Server<br>Start IP Address: 192.168.1.2<br>End IP Address: 192.168.1.254<br>Leased Time (hour):24<br>Configure the second IP Address and Subnet Mask for LAN interface<br>Back Next |
|                                                                                      | شکل۳۹                                                                                                    |

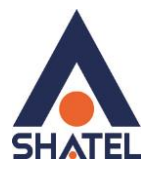

همان طور که در شکل زیر مشاهده میکنید ، بر روی گزینه Save/Reboot کلیک کنید.

| ADSL Router                 |                                                                           |                                                               | 1010111010111<br>201011501015010010101010<br>201011101010101010101010101                                    |
|-----------------------------|---------------------------------------------------------------------------|---------------------------------------------------------------|----------------------------------------------------------------------------------------------------|
| 🖳 Welcome                   | WAN Setup - Sumn                                                          | nary                                                          |                                                                                                    |
| Device Info     Quick Setup | Make sure that the s                                                      | ettings below match the                                       | settings provided by your ISP.                                                                              |
| Diagnostics                 | VPI / VCI:                                                                | 0 / 35                                                        |                                                                                                    |
| Management                  | Connection Type:                                                          | PPPoE                                                         |                                                                                                    |
|                             | Service Name:                                                             | pppoe_0_35_2                                                  |                                                                                                    |
|                             | Service Category:                                                         | UBR                                                           |                                                                                                    |
|                             | IP Address:                                                               | Automatically Assigned                                        |                                                                                                    |
|                             | Service State:                                                            | Enabled                                                       |                                                                                                    |
|                             | NAT:                                                                      | Enabled                                                       |                                                                                                    |
|                             | Firewall:                                                                 | Disabled                                                      |                                                                                                    |
|                             | IGMP Multicast:                                                           | Disabled                                                      |                                                                                                    |
|                             | Quality Of Service:                                                       | Disabled                                                      |                                                                                                    |
|                             | Click "Save/Reboot" t<br>modifications.<br>NOTE: The configura<br>reboot. | o save these settings and<br>tion process takes about<br>Back | d reboot router. Click "Back" to make any<br>1 minute to complete and your DSL Router will<br>Save/Reboot 4 |

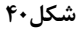

cs@shatel.ir

04GL14/04 (#6209045)

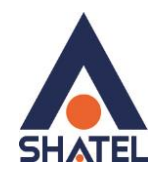

# تغيير دادن IP مودم

| در صورت متفاوت بودن Range IP شبکه داخلی با IP پیش فرض مودم ، IP مودم را به Range شبکه داخلی تان تغییر دهید. |
|----------------------------------------------------------------------------------------------------|
| برای تغییر دادن IP مودم به شکل زیر عمل کنید:                                                                |
| از منـوی Advanced Setup گزینـه LAN را انتخـاب کـرده و در قسـمت IP Address و IP مes مودم و                   |
| Subnet Mask را میتوانید تغییر دهید.                                                                         |
| همچنین DHCP مودم را می توانید غیر فعال نمایید.                                                              |
| وقتی DHCP مودم فعال است، یعنی مودم به صورت اتوماتیک به کامپیوترها IP اختصاص میدهد.                          |
| سپس روی Save کلیک کنید.                                                                                     |
| در صورتی که بعد از انجام تنظیمات بخواهید از DHCP مودم در Range جدید خود استفاده نمایید DHCP را فعال کرده و  |
| Start IP Address و End IP Address را متناسب با ابتدا و انتهای Range جدید خود درج نمایید.                    |
|                                                                                                    |

| ADSL Router                                                                                                    | 1030711010<br>7030                                                                                                    | 407011/0301111<br>12000107010011<br>120001071100010<br>101011107071 |
|----------------------------------------------------------------------------------------------------|----------------------------------------------------------------------------------------------------|---------------------------------------------------------------------|
| Welcome<br>Device Info<br>Quick Setup<br>Advanced Setup<br>WAN<br>NAT<br>Quality of Service<br>Device<br>Device Info<br>Quick Setup | Local Area Network (LAN) Setup<br>Configure the DSL Router IP Address and Subnet Mask for LAN interface. Save button only save<br>configuration data. Save/Reboot button saves the LAN configuration data and reboots the rout<br>new configuration effective.<br>IP Address: 192.168.1.1<br>Subnet Mask: 255.255.0 | es the LAN<br>er to make the                                        |
| DNS     ADSL     Port Mapping     Diagnostics     Management                                                                        | Disable DHCP Server Enable DHCP Server Start IP Address: End IP Address: Leased Time (hour):                                                                                                    |                                                                     |
|                                                                                                    | Configure the second IP Address and Subnet Mask for LAN interface                                                                                                    |                                                                     |
|                                                                                                    | سکل۴۱<br>شکل۴۱                                                                                                    |                                                                     |

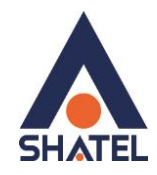

#### تنظيمات Range IP

اگر Range IPدارید و از آن استفاده می کنید، باید گزینه NAT را غیر فعال کنید. برای غیرفعال کردن این گزینه از منوی Advanced و Setup کزینه WAN را انتخاب کنید.

همان طور که در شکل مشاهده می کنید ، برای کانکشن موجود روی Edit کلیک کنید.

صفحه های مربوط به تنظیمات کانکشن را Next کنید تا به قسمت مورد نظر برسید.

در قسمت Enable NAT را بردارید و هم چنین در قسمت تنظیمات Network Address Translation Settings را بردارید و هم چنین در قسمت تنظیمات Disable DHCP Server مودم را نیز غیر فعال فرموده و در تیک آن را در حالت Disable DHCP Server قرار دهید و سپس بر روی Next و بر روی Save کلیک کنید. در انتها روی Finish کلیک کنید.

سپس همان طور که در بخش های قبلی توضیح داده شد، IP مودم را به یکی از IPهای Range خود تغییر دهید.

| Edit View History Bookmarks Tools Help   |                                                               |             |                                   |                      |          |          | _        | -      |         |        |      |        | _      |                  | -                                          |                                |
|------------------------------------------|---------------------------------------------------------------|-------------|-----------------------------------|----------------------|----------|----------|----------|--------|---------|--------|------|--------|--------|------------------|--------------------------------------------|--------------------------------|
| C X A http://192.168.1.1                 | 1/index.html                                                  |             |                                   |                      |          |          |          |        |         |        |      | \$2 ·  | C. Goo | gle              |                                            |                                |
| ADSL Router                              |                                                               |             |                                   |                      |          |          |          |        |         |        |      |        |        | rotori<br>Tintoi | 10/07190<br>10009010<br>1001010<br>1001010 | 0/0 11<br>1100<br>0011<br>(010 |
| elcome<br>] Device Info<br>] Ouick Setup | WAN Setup<br>Choose Add, Edit, or R<br>Choose Finish to apply | emove to co | refigure WAN in<br>and reboot the | lerfaces.<br>system. |          |          |          |        |         |        |      |        |        |                  |                                            |                                |
| Advanced Setup                           | VPI/VCI Con. ID                                               | Calegory    | Service                           | Interface            | Protocol | IGMP     | QəS      | VianId | State   | Remove | Edit | Action | 1      |                  |                                            |                                |
| LAN                                      | 0/35 1                                                        | LER         | pppos_0_35_1                      | ppp_0_35_1           | PPPoE    | Disabled | Disabled | N/A    | Enabled |        | Edit | Down   | -      | -                |                                            |                                |
| ] Diagnostics<br>Management              |                                                               |             |                                   |                      |          |          |          |        |         |        |      |        |        |                  |                                            |                                |
|                                          |                                                               |             |                                   |                      |          |          |          |        |         |        |      |        |        |                  |                                            |                                |

شکل۴۲

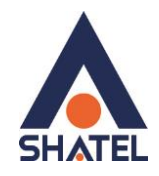

# **Port Forwarding**

برای Port Forwarding از منوی Advanced Setup گزینه NAT را انتخاب کنید . روی منـوی Virtual Servers کلیـک کنیـد. صفحه به صورت شکل زیر ظاهر میشود. بر روی Add کلیک کنید تا بتوانید یک Rule تعریف کنید.

| ADSL Router                                                                                                    |                                                                      |                                                                                           |                                                                     |                                                     |                                                        | 1010                                                    | 1<br>11010331<br>110101                                 | 91011:1010111<br>90010:1010011<br>101011:100050<br>101011:107011 |
|----------------------------------------------------------------------------------------------------|----------------------------------------------------------------------|-------------------------------------------------------------------------------------------|---------------------------------------------------------------------|-----------------------------------------------------|--------------------------------------------------------|---------------------------------------------------------|---------------------------------------------------------|------------------------------------------------------------------|
| Welcome<br>Device Info<br>Quick Setup<br>Advanced Setup<br>WAN<br>LAN<br>NAT<br>LAN<br>Virtual Servers                                                          | NAT Vir<br>Virtual Serv<br>the interna<br>needs to be<br>can be cont | tual Servers S<br>rer allows you to<br>I server with a pi<br>e converted to a<br>figured. | <b>etup</b><br>direct incoming<br>rivate IP addre<br>different port | g traffic from<br>ss on the LAN<br>number used<br>( | the WAN side (<br>I side. The inter<br>by the server o | identified by pr<br>mal port is requ<br>on the LAN side | otocol and exter<br>uired only if the<br>. A maximum of | rnal port) to<br>external port<br>32 entries                     |
| Virtual Servers     Port Triggering     DMZ Host     Quality of Service     Quality of Service     ONS     ONS     Port Mapping     Port Mapping     Management | Server<br>Name                                                       | External<br>Port Start                                                                    | External<br>Port End                                                | Protocol                                            | Internal<br>Port Start                                 | Internal<br>Port End                                    | Server IP<br>Address                                    | Remove                                                           |

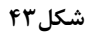

cs@shatel.ir

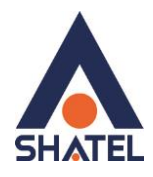

ابتدا در قسمت Select a Service یکی از گزینه های موجود را انتخاب و یا با انتخاب گزینه Custom Server ، یک نام بر اساس سرویسی که قرار است توسط کامپیوتر Server ارائه شود وارد کنید. در قسمت IP Address ، Server IP Address داخلی که قرار است سرویس روی آن ارائه شود را وارد کنید. به این مورد دقت کنید که این IP میبایست هم Range با IP مودم شما بوده و بر روی سیستم مورد نظر به صورت دستی و ثابت ست شده باشد.

External Start Port رقم اول بازه ای است، که قرار است درخواست از طریق این پورت از اینترنت به سمت DSL CPE ما ارسال شود. در صورتی که میخواهید این Rule را برای یک پورت Add کنید میتوانید External Start Port و External End Port را یکسان انتخاب نمایید . در صورتی که قصد Add کردن یک بازه برای این مورد را دارید در این قسمت ابتدای بازه را در External Start Port و Start Port ست نمایید.

Internal Start Port رقم اول بازه ای است که قرار است درخواست از طریق این پورت از DSL CPE به سمت شبکه داخلی شما ارسال شود. در صورتی که میخواهید این Rule را برای یک پورت Add کنید میتوانید Internal Start Port و Ford Port ارسال Internal را یکسان انتخاب نمایید . در صورتی که قصد Add کردن یک بازه برای این مورد را دارید در این قسمت ابتدای بازه را در Internal Start Port و انتهای بازه را در Internal End Port روی به روی آن ست نمایید.

در قسمت Protocol گزینه UDP ، TCP یا TCP/UDP را انتخاب کنید.

بعد از وارد کردن اطلاعات بالا روی Save/Apply کلیک کنید.به این ترتیب یک Rule اضافه می شود.

| ADSL Router                                                                                                    |                                                                                                    |                                                                                                    |                                                                                      |                                                              | 1010711010<br>7031                                                          | 10101110101111<br>111000101010011<br>1110101011100010<br>101011101011 |
|----------------------------------------------------------------------------------------------------|----------------------------------------------------------------------------------------------------|----------------------------------------------------------------------------------------------------|--------------------------------------------------------------------------------------|--------------------------------------------------------------|-----------------------------------------------------------------------------|-----------------------------------------------------------------------|
| Welcome<br>Device Info<br>Quick Setup<br>Advanced Setup<br>WAN<br>LAN<br>Port Triggering<br>DVI Host<br>Cuality of Service<br>Cuality of Service<br>DNS | NAT Virtual<br>Select the servic<br>service to the sy<br>"External Port<br>End" if either<br>Remaining nu<br>Server Name:<br>Select a Se<br>© Custom Se<br>Server IP Add | Servers<br>e name, and enter the<br>ecified server. NOTE:<br>End" normally and<br>one is modified.<br>mber of entries the<br>rvice: Select One<br>rver: Remote<br>ress: 192.168.1.2 | e server IP address.<br>The "Internal Po<br>I will be the same<br>It can be configur | and dick 'Save/<br>rt End" canno<br>:as the "Inter<br>red:32 | Apply" to forward IP pa<br>ot be changed. It is t<br>rnal Port Start" or "I | ackets for this<br><b>he same as</b><br>Ex <b>ternal Port</b>         |
|                                                                                                    | External Bort                                                                                                    | Start External Dort                                                                                                    | End Protocol                                                                         | Internal Roy                                                 | t Start Internal Port                                                       | End                                                                   |
| Management                                                                                                    | 3389                                                                                                    | 3389                                                                                                    | TCP/UDP V                                                                            | 3389                                                         | 3389                                                                        |                                                                       |
|                                                                                                    |                                                                                                    |                                                                                                    | ТСР                                                                                  |                                                              |                                                                             |                                                                       |
|                                                                                                    |                                                                                                    | 1                                                                                                    | ТСР 🗸                                                                                |                                                              |                                                                             |                                                                       |
|                                                                                                    |                                                                                                    |                                                                                                    | ТСР 🗸                                                                                |                                                              | 1                                                                           | 1                                                                     |
|                                                                                                    |                                                                                                    | 1                                                                                                    | ТСР                                                                                  |                                                              |                                                                             |                                                                       |
|                                                                                                    |                                                                                                    |                                                                                                    | ТСР 🗸                                                                                |                                                              |                                                                             |                                                                       |
|                                                                                                    |                                                                                                    |                                                                                                    | ТСР 🗸                                                                                |                                                              |                                                                             |                                                                       |
|                                                                                                    |                                                                                                    | 1                                                                                                    | ТСР 🗸                                                                                |                                                              |                                                                             | 1                                                                     |
|                                                                                                    |                                                                                                    | 1                                                                                                    | ТСР 🗸                                                                                |                                                              | 1                                                                           |                                                                       |
|                                                                                                    |                                                                                                    |                                                                                                    | ТСР 🗸                                                                                |                                                              |                                                                             |                                                                       |
|                                                                                                    |                                                                                                    | 1                                                                                                    | ТСР 🗸                                                                                |                                                              |                                                                             |                                                                       |
|                                                                                                    |                                                                                                    |                                                                                                    | TCP 💌                                                                                |                                                              |                                                                             |                                                                       |

شکل۴۴

cs@shatel.ir

#### 04GL14/04 (#6209045)

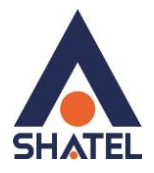

به عنوان مثال در شکل زیر Port Forwarding روی پورت 3389 برای Remote Desktop اعمال شده است.

| ADSL Rout                                                                                           | er                                                              |                                                                                |                                                                               |                                                                     |                                                                      | 10302                                                       | 10<br>10101110<br>1010111                                      | 1011101<br>1011101<br>01011101<br>10101110 |
|----------------------------------------------------------------------------------------------------|-----------------------------------------------------------------|--------------------------------------------------------------------------------|-------------------------------------------------------------------------------|---------------------------------------------------------------------|----------------------------------------------------------------------|-------------------------------------------------------------|----------------------------------------------------------------|--------------------------------------------|
| Welcome<br>Quick Setup<br>Advanced Setup<br>WAN<br>LAN<br>NAT<br>Virtual Servers<br>Port Triggering | NAT Vi<br>Virtual Se<br>and extern<br>port is req<br>by the ser | rtual Serve<br>rver allows<br>nal port) to t<br>juired only if<br>ver on the L | ers Setup<br>you to direct<br>the internal s<br>f the externa<br>AN side. A n | incoming tr<br>server with a<br>l port needs<br>naximum of<br>Add ( | affic from t<br>a private IP<br>s to be conv<br>32 entries<br>Remove | he WAN side<br>address on<br>erted to a di<br>can be config | (identified by<br>the LAN side. T<br>fferent port nu<br>gured. | protocol<br>The internal<br>mber used      |
| DMZ Host<br>                                                                                        | Server<br>Name                                                  | External<br>Port<br>Start                                                      | External<br>Port End                                                          | Protocol                                                            | Internal<br>Port<br>Start                                            | Internal<br>Port End                                        | Server IP<br>Address                                           | Remove                                     |
|                                                                                                    |                                                                 |                                                                                |                                                                               |                                                                     |                                                                      |                                                             |                                                                |                                            |

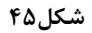

cs@shatel.ir

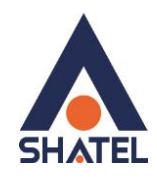

### ریست کردن مودم

مودم را به دو صورت می توان ریست کرد:

- ریست سخت افزاری
  - ریست نرم افزاری

برای ریست سخت افزاری، از روزنه ریست که در پشت مودم قرار دارد،باید استفاده نمود. (ترجیحا هرگز از ریست سخت افزاری استفاده نشود. )

**تذکر:** دقت کنید اگر مودم را ریست سخت افزاری کنید، تمام تنظیمات اعمال شده از بین میروند. و تکرار این امر ممکن است باعث آسیب رساندن به مودم شود .

برای ریست نرم افزاری به صورت زیر عمل کنید:

از منوی Management گزینه Settings را انتخاب کنید. و سپس روی گزینه Restore Default کلیک کنید. صفحه به صورت زیر ظاهر میشود. روی دکمه Restore Default Settings کلیک کنید.

| ADSL Router                                                                                                    |                                                                                                    | 10101110101110<br>101011101011100010101010 |
|----------------------------------------------------------------------------------------------------|----------------------------------------------------------------------------------------------------|--------------------------------------------|
| Welcome     Device Info     Quick Setup     Diagnostics     Management     Settings     Restore User Settings     Restore User Settings     System Log     SNMP     Internet Time     Access Control     Update Software     Reboot Router | Tools Restore Default Settings<br>Restore DSL router settings to the factory defaults.<br>Restore Default Settings |                                            |

شکل۴۶

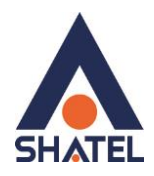

#### مشاهده مقادیر سرعت مودم در کنسول

برای مشاهده سرعت Upstream/ Downstream همان طور که در شکل می بینید، از منوی Device Info گزینه Statistics را انتخاب و بر روی ADSL کلیک کنید.

گزینه (Rate(Kbps سرعت Upstream و Downstream را نشان میدهد.

همچنین چند خط بالاتر از Rate ، پارامترهای SNR Margin(db) و Attenuation(db) را مشاهده میکنید.

| ADSL Router                                                          |                                                              |            |                                | 10101110101110<br>101011101011000101010010<br>1010111010111000101<br>101011101011 |
|----------------------------------------------------------------------|--------------------------------------------------------------|------------|--------------------------------|-----------------------------------------------------------------------------------|
| Welcome<br>Device Info<br>Summary<br>WAN<br>Statistics<br>LAN<br>WAN | Statistics ADSL<br>Mode:<br>Type:<br>Line Coding:<br>Status: |            | N/A<br>N/A<br>N/A<br>Link Down |                                                                                   |
| - ATM                                                                | Link Power State:                                            | LO         |                                |                                                                                   |
| ADSL<br>Boute                                                        |                                                              | amUpstream |                                |                                                                                   |
| ARP                                                                  | SNR Margin (dB):                                             | N/A        | N/A                            | <b>←</b>                                                                          |
| DHCP                                                                 | Attenuation (dB):                                            | N/A        | N/A                            |                                                                                   |
| Quick Setup                                                          | Output Power (dBm):                                          | N/A        | N/A                            |                                                                                   |
| Advanced Setup                                                       | Attainable Rate (Kbps):                                      | N/A        | N/A                            |                                                                                   |
|                                                                      | Rate (Kbps):                                                 |            |                                |                                                                                   |
|                                                                      | K (number of bytes in DMT frame):                            | N/A        | N/A                            |                                                                                   |
|                                                                      | R (number of check bytes in RS code word):                   | N/A        | N/A                            |                                                                                   |
|                                                                      | S (RS code word size in DMT frame):                          | N/A        | N/A                            |                                                                                   |
|                                                                      | D (interleaver depth):                                       | N/A        | N/A                            |                                                                                   |
|                                                                      | Delay (msec):                                                | N/A        | N/A                            |                                                                                   |
|                                                                      |                                                              |            | 100                            |                                                                                   |
|                                                                      | Super Frames:                                                | N/A        | N/A                            |                                                                                   |
|                                                                      | Super Frame Errors:                                          | N/A        | N/A                            |                                                                                   |
|                                                                      | RS Words:                                                    | N/A        | N/A                            |                                                                                   |
|                                                                      | RS Correctable Errors:                                       | N/A        | N/A                            |                                                                                   |
|                                                                      | RS Uncorrectable Errors:                                     | N/A        | N/A                            |                                                                                   |
|                                                                      |                                                              |            |                                |                                                                                   |
|                                                                      | HEC Errors:                                                  | N/A        | N/A                            |                                                                                   |
|                                                                      | OCD Errors:                                                  | N/A        | N/A                            |                                                                                   |
|                                                                      | LCD Errors:                                                  | N/A        | N/A                            |                                                                                   |
|                                                                      | Total Cells:                                                 | N/A        | N/A                            |                                                                                   |
|                                                                      | Data Cells:                                                  | N/A        | N/A                            |                                                                                   |
|                                                                      | Dit Errore:                                                  | M/A        | NI/A                           |                                                                                   |

شکل۴۷

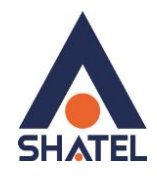

# Upgrade کردن Firmware مودم

برای Upgrade کردن Firmware مودم ، از سربرگ Management ، گزینه Update Software را انتخاب کنید. صفحه به صورت شکل زیر ظاهر می شود.

در قسمت Software File Name ، فایل Upgrade را Browse کنید و روی Upgrade Software کلیک کنید. بعد از Upgrade شدن Firmware، مودم را یک بار Reset و مجددا کانفیگ کنید.

| ADSL Router                                                                                                    | 101011101011100<br>10101110101100010100010<br>101011101011100010<br>101011101011101011                                                                                                    |
|----------------------------------------------------------------------------------------------------|----------------------------------------------------------------------------------------------------|
| Welcome Cuick Setup Cuick Setup Cuick Setup Cuick Setup Cuick Setup Cuick Setup Cuick Setup Cuick Setup Cuick Seture Cuick Seture Cuic | Tools Update Software         Step 1: Obtain an updated software image file from your ISP.         Step 2: Enter the path to the image file location in the box below or click the "Browse" button to locate the image file.         Step 3: Click the "Update Software" button once to upload the new image file.         NOTE: The update process takes about 2 minutes to complete, and your DSL Router will reboot.         Software File Name:       Browse         Update Software       Update Software |

شکل۴۸

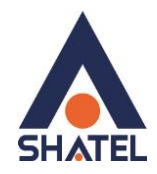

# تغيير Password كنسول مودم

در صورتی که بخواهید پسوورد ورود به کنسول مودم را تغییر دهید میتوانید از منوی سمت چپ صفحه گزینه Management را انتخاب کرده و بعد از آن با انتخاب گزینه Setting و Access control گزینه Password را انتخاب کنید. در این صفحه Username را در حالت admin انتخاب کرده ودر قسمت Old Password پسوورد پیشین و در قسمت New Password و Confirm Password پسوورد جدید خود را وارد کرده و بر روی Save/Apply کلیک کنید.

| ADSL Router                                                                                                    |                                                                                                    |                                                                                                    |                                                                                      |                                                                                          |                                                                                            | 10101110101110<br>2010111010110001010100010<br>101011101011100010<br>101011101011                                                                         |
|----------------------------------------------------------------------------------------------------|----------------------------------------------------------------------------------------------------|----------------------------------------------------------------------------------------------------|--------------------------------------------------------------------------------------|------------------------------------------------------------------------------------------|--------------------------------------------------------------------------------------------|----------------------------------------------------------------------------------------------------|
| Welcome Cuick Setup Cuick Setup Cuick Set | Access Control<br>Access to your DSL i<br>The user name "adr<br>The user name "sup<br>diagnostics.<br>The user name "use<br>router's software.<br>Use the fields below<br>cannot contain a spa<br>Username:<br>Old Password:<br>New Password:<br>Confirm Password: | Passwords router is controlled nin" has unrestricte port" is used to all r" can access the I to enter up to 16 m acce. admin acce. admin acce. | I through three<br>ed access to c<br>ow an ISP tec<br>DSL Router, v<br>characters an | e user account<br>change and vie<br>chnician to acc<br>iew configurat<br>d click "Apply" | ts: admin, supp<br>w configuration<br>ess your DSL R<br>ion settings and<br>to change or c | port, and user.<br>n of your DSL Router.<br>touter for maintenance and to run<br>d statistics, as well as, update the<br>create passwords. Note: Password |

شکل۴۹

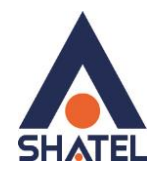

# نحوه گرفتن Backup از تنظیمات مودم

برای گرفتن Backup از تنظیمات مودم و امکان برگرداندن تنظیمات در آینده شما میتوانید با انتخاب Management در منوی سمت چپ ،گزینه Setting را انتخاب بفرمایید. در این قسمت وارد Backup Setting شده و گزینه Backup را انتخاب بفرمایید.

با انتخاب این گزینه آدرسی که میخواهید این تنظیمات را در آن جا ذخیره نمایید برای شما باز خواهد شد.

| ADSL Router                                                                                                    | 101011101011 |
|----------------------------------------------------------------------------------------------------|--------------|
| Settings - Backup<br>Backup Settings<br>Backup Settings<br>Restore User Settings<br>Restore User Se |              |

شکل۵۰

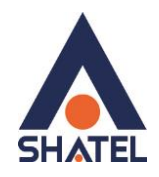

# نحوه Restore كردن تنظيمات مودم

برای Restore کردن مجدد تنظیمات با انتخاب گزینه یManagement در منوی سمت چپ ، گزینه Setting را انتخاب نمایید. در این قسمت وارد Restore User Setting شده و با انتخاب دکمه Browse آدرس فایلی را که در گذشته در سیستم خود ذخیره نموده اید انتخاب کرده و بعد از آن با انتخاب گزینه Update Setting ، تنظیمات مودم خود را به حالت ذخیره شده در قبل بازگردانید.

| Welcome  Device Info Quick Setup Diagnostics Softmanagement Softmanagement Restore User Settings Restore Default System Log Internet Time Chaceas Control Update Software Reboot Router | Tools Update Settings<br>Update DSL router settings. You may update your router settings using your saved files.<br>Settings File Name:<br>Browse | Update Settings |
|----------------------------------------------------------------------------------------------------|----------------------------------------------------------------------------------------------------|-----------------|
| Reboot Router                                                                                                    |                                                                                                    |                 |

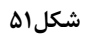

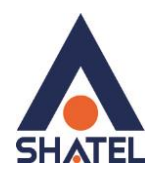

# باز کردن امکان Ping در مودم

برای امکان Ping کردن Valid IP مودم از خارج از شبکه داخلی شما میبایست بر روی گزینه Management کلیک کرده و با باز شدن منوی موجود گزینه Access Control را انتخاب نمایید.

در این قسمت با انتخاب گزینه Services گزینه ICMP را در منوی WAN در حالت Enable قرار داده و بر روی Apply کلیک کنید.

| ADSL Router                                                                                                    |                                                                |             |               |             | - 10101110101110<br>- 10101110101010001010001010<br>- 101011101011100010<br>- 1010111010111 |
|----------------------------------------------------------------------------------------------------|----------------------------------------------------------------|-------------|---------------|-------------|---------------------------------------------------------------------------------------------|
| Welcome<br>Cuick Setup<br>Advanced Setup<br>Diagnostics<br>Settings<br>System Log<br>System Log<br>Internet Time<br>Access Control<br>IP Addresses<br>Passwords<br>Update Software<br>Reboot Router | Access Control Services A Service Control List ("SCL") enables | or disables | services from | being used. |                                                                                             |
|                                                                                                    |                                                                | Service     | LAN           | WAN         |                                                                                             |
|                                                                                                    |                                                                | FTP         | Enabled       | Enabled     |                                                                                             |
|                                                                                                    |                                                                | HTTP        | Enabled       | Enabled     |                                                                                             |
|                                                                                                    |                                                                | ICMP        | 🗵 Enabled     | Enabled     | -                                                                                           |
|                                                                                                    |                                                                | SNMP        | Enabled       | Enabled     |                                                                                             |
|                                                                                                    |                                                                | SSH         | Enabled       | Enabled     |                                                                                             |
|                                                                                                    |                                                                | TELNET      | Enabled       | Enabled     |                                                                                             |
|                                                                                                    |                                                                | TFTP        | Enabled       | Enabled     |                                                                                             |
|                                                                                                    |                                                                |             | Apply         |             |                                                                                             |

شکل۵۲